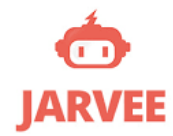

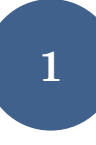

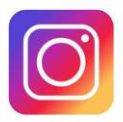

## Learn Exactly How I got 10,000+ Real Followers (in my niche) in 5 Months: <u>Jarvee</u> Step-by-Step Setup Guide for Instagram

Step 1) Click this link to download a free trial of Jarvee

Step 2) Click 'Try Jarvee Today for Free' button below:

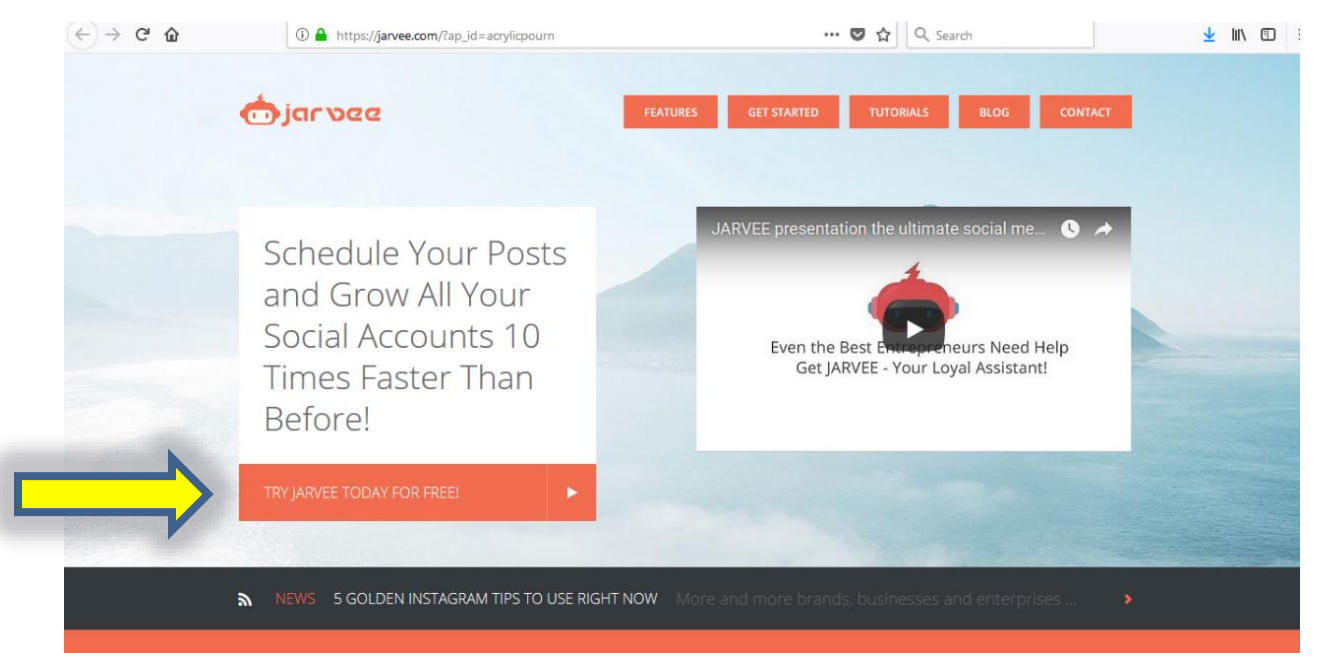

**Step 3)** Click 'Start Free Trial' on the 'Starter' package below:

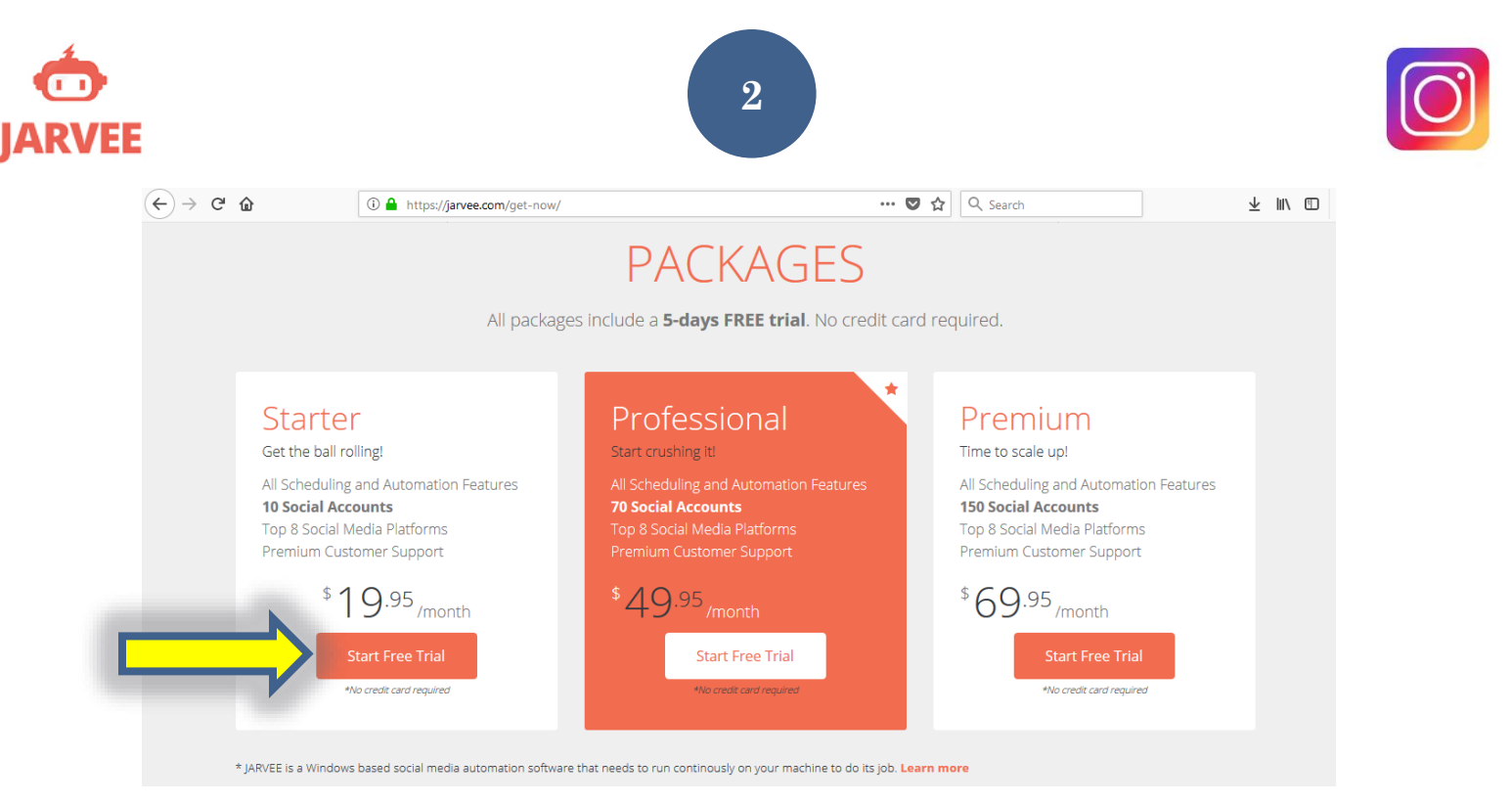

**Step 4)** Enter your email, confirm your email again below, and then click 'Start Free Trial' \**Note*\* *Trial period lasts 5 days and there is no credit card necessary*.

| ← → ♂ ଢ | 🛈 🔒 htt | :ps://jarvee.com/get-now/                                       | ♥ t                                           | Search          | ± III/ ₪ |
|---------|---------|-----------------------------------------------------------------|-----------------------------------------------|-----------------|----------|
|         |         | STARTER Plan                                                    | n 1 Month License                             |                 |          |
|         |         | You selected to purchase a <b>1 Month License</b>               | ofor the Starter Plan that includes <b>10</b> | Social Accounts |          |
|         |         | STEP 1: REV                                                     | IEW YOUR PURCHASE                             |                 |          |
|         |         | ITEM                                                            | PRICE                                         |                 |          |
|         |         | JARVEE Starter Plan - FREE TRIAL<br>After 5 days: \$19.95/month | \$0.0                                         | Change          |          |
|         |         | STEP2: CRE                                                      | ATE YOUR ACCOUNT                              |                 |          |
| _       |         | Email                                                           |                                               |                 |          |
|         |         | Enter your email                                                |                                               |                 |          |
| -       |         | Confirm Email                                                   |                                               |                 |          |
|         |         | Confirm your email                                              |                                               |                 |          |
|         |         | I Accept the Terms Of Service                                   |                                               |                 |          |
|         |         | Sta                                                             | rt Free Trial                                 |                 |          |

**Step 5)** Click the link to proceed to download the Jarvee installer (see below) \**Take note of your username and password below to log into Jarvee.* 

| ÷) → ♂ û | 🛈 🔒 https://jarvee.azurewe | ebsites.net/User/WelcomePage 🗉 🚥 🗸 🔍 Search 👱 🛝 🗊                                                                                                    |
|----------|----------------------------|----------------------------------------------------------------------------------------------------|
|          | My Profile                 | Welcome to the awesome JARVEE                                                                                                    |
|          | Licenses                   | community!                                                                                                    |
|          | Invoices                   |                                                                                                    |
|          | Change Password            | Hi,                                                                                                    |
|          | Download JARVEE            | Constructions for becausing VARVEE member! Your social media marketing will never be the                                                                                                    |
|          | Like Exchange              | Your usemame is: testingtesung123@yahoo.com and your password is: 6uSETbBs                                                                                                    |
|          |                            | With these credentials, you can log into JARVEE and start benefit from its many features. You<br>can also use them to log into your online account, here, where you can update your subscription,<br>change your password or move JARVEE to a new location. |
|          |                            | You will start with 5 days <b>Free Trial</b> . If you decide this is for you, after the FREE Trial you need to select a plan and make a payment.                                                                                                    |
|          |                            | If for any reason you are not satisfied with JARVEE feel free to cancel your subscription anytime<br>before the first 5 days and you will not be billed.                                                                                                    |

**Step 6)** Click the 'Recommended Direct Download' link to download Jarvee onto your computer. Follow steps to complete download. \**Note: If this link doesn't work for whatever reason, try the alternative links below. Jarvee MUST run on a computer, not phone.* 

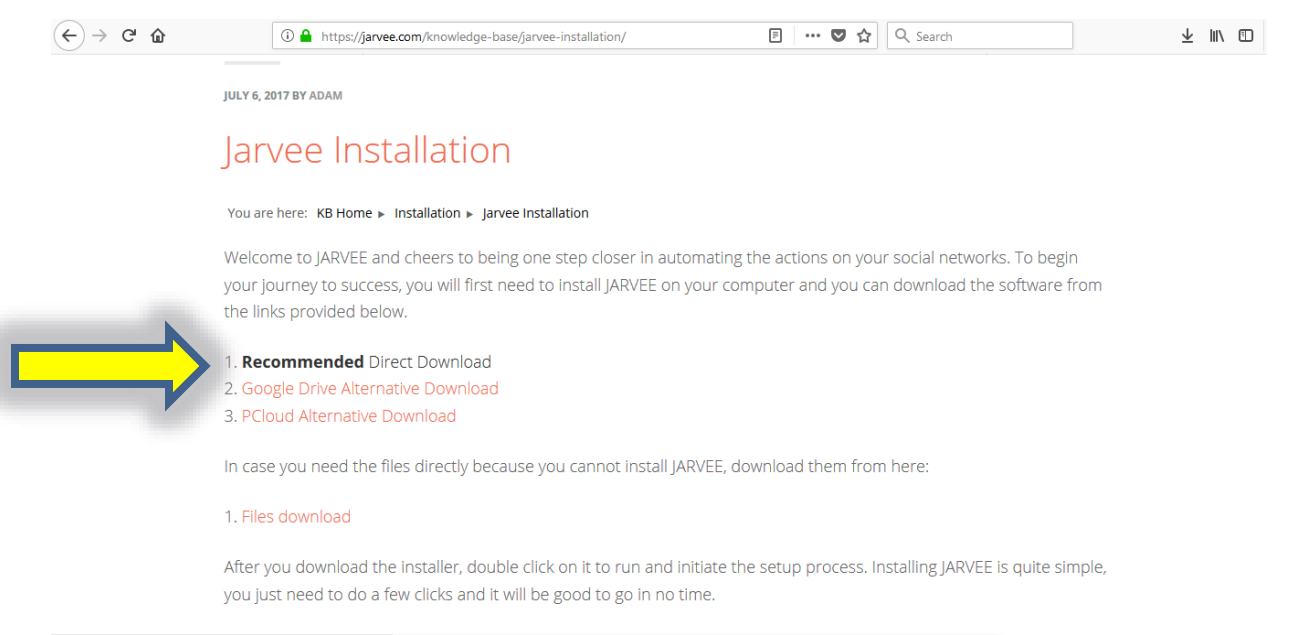

**Step 7)** Once Jarvee has been installed successfully, launch (open) Jarvee and sign on by entering your using your username and passcode, and then clicking 'Sign In'.

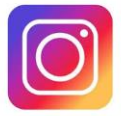

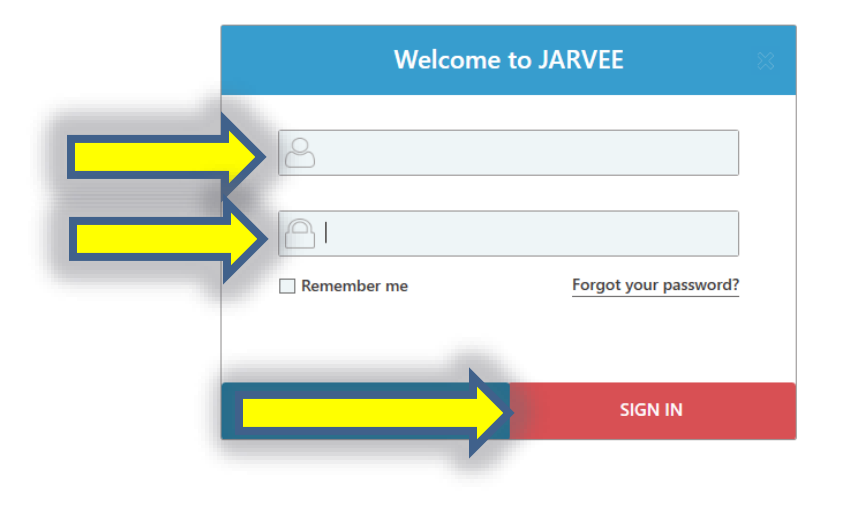

**Step 8)** Once you've logged in successfully, you should land on the main Jarvee dashboard. From here, click on the 'Social Profiles' icon located on the left-hand side navigation bar (see below). \*Note\* You won't have any accounts listed yet, so ignore the ones seen below.

| JARVEE 1.9.3.1          |     |           |            |                       |             |                   |               |                       |                 |                          |       |
|-------------------------|-----|-----------|------------|-----------------------|-------------|-------------------|---------------|-----------------------|-----------------|--------------------------|-------|
| jarvee                  |     | ACCOU     | NTS        | Jarvee is now activ   | e           |                   |               |                       | Contact Support | acrylicpourn@gmail.com 🔻 | - @ × |
|                         | AD  | D PROFILE | Filter: us | e    for OR && for AN | D ! for NOT | Group by Tag *    | Filter by Tag | Show page/groups info | 2               |                          |       |
| <u> </u>                | ٠   | STATUS    | NAM        | E                     | #POSTS      | #FOLLOWERS        | ACTIONS       |                       |                 |                          |       |
| <br>DASHBOARD           |     | • VALID   | 0          | My Biz Account        | 39          | 3245              | ACTIONS       | <b>_</b>              |                 |                          |       |
|                         |     | • VALID   | 5          | Main Art Account      | 136         | 10112             | ACTIONS       | <b>_</b>              |                 |                          |       |
|                         |     | • VALID   | 0          | Inspirational Account | nt 17       | 1783              | ACTIONS       | <b>_</b>              |                 |                          |       |
| TOOLS                   |     | • VALID   | <b></b>    | NYSmileMovement       | 97          | 623               | ACTIONS       | <b>_</b>              |                 |                          |       |
| GLOBAL TOOLS            |     |           |            |                       |             |                   |               |                       |                 |                          |       |
|                         |     |           |            |                       |             |                   |               |                       |                 |                          |       |
|                         |     |           |            |                       |             |                   |               |                       |                 |                          |       |
|                         |     |           |            |                       |             |                   |               |                       |                 |                          |       |
| DESTINATION LISTS       |     |           |            |                       |             |                   |               |                       |                 |                          |       |
| CAMPAIGNS               |     |           |            |                       |             |                   |               |                       |                 |                          |       |
| v1.9.3.1<br>EXTRA TOOLS |     |           |            |                       |             |                   |               |                       |                 |                          |       |
| 📥 LIKE EXCHANGE         |     |           |            |                       |             |                   |               |                       |                 |                          |       |
| TUTORIALS               | 0/4 | SELECT A  | ALL SE     | LECT NONE             | ACTIONS ON  | SELECTED PROFILES | MANAGE        | COLUMNS               |                 |                          |       |

| Ó      |
|--------|
| JARVEE |

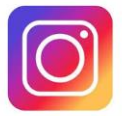

Step 9) Click 'Add Profile'

|                        | AD  | D PROFILE | Filter: use | e    for OR && for AND | ! for NOT | Group by Tag *    | Filter by Tag | ✓ Show page/groups info |  |
|------------------------|-----|-----------|-------------|------------------------|-----------|-------------------|---------------|-------------------------|--|
| <b>2</b> 26            | ٥   | STATUS    | NAME        | :                      | #POSTS    | #FOLLOWERS        | ACTIONS       |                         |  |
| DASHBOARD              |     | VALID     | 0           | My Biz Account         | 39        | 3245              | ACTIONS (     | •                       |  |
|                        |     | • VALID   | ं           | Main Art Account       | 136       | 10112             | ACTIONS       | •                       |  |
|                        |     | VALID     | 0           | Inspirational Account  | 17        | 1783              | ACTIONS       | •                       |  |
| TOOLS                  |     | • VALID   | 0           | NYSmileMovement        | 97        | 623               | ACTIONS       | •                       |  |
| GLOBAL TOOLS           |     |           |             |                        |           |                   |               |                         |  |
| 昔                      |     |           |             |                        |           |                   |               |                         |  |
| SETTINGS               |     |           |             |                        |           |                   |               |                         |  |
| PROXY MANAGER          |     |           |             |                        |           |                   |               |                         |  |
|                        |     |           |             |                        |           |                   |               |                         |  |
| •                      |     |           |             |                        |           |                   |               |                         |  |
| DESTINATION LISTS      |     |           |             |                        |           |                   |               |                         |  |
| CAMPAIGNS              |     |           |             |                        |           |                   |               |                         |  |
| v1.9.3.1<br>(TRA TOOLS |     |           |             |                        |           |                   |               |                         |  |
| 👍 LIKE EXCHANGE        |     |           |             |                        |           |                   |               |                         |  |
| TUTORIALS              | 0/4 | SELECT A  | LL SEL      | ECT NONE               | CTIONS ON | SELECTED PROFILES | MANAGE C      | COLUMNS                 |  |

Step 10) Click 'Add Profile' for Instagram

\*Note\* Jarvee can automate Facebook, Twitter, Pinterest, LinkedIn, Tumblr, and YouTube too...but we're going to focus strictly on Instagram.

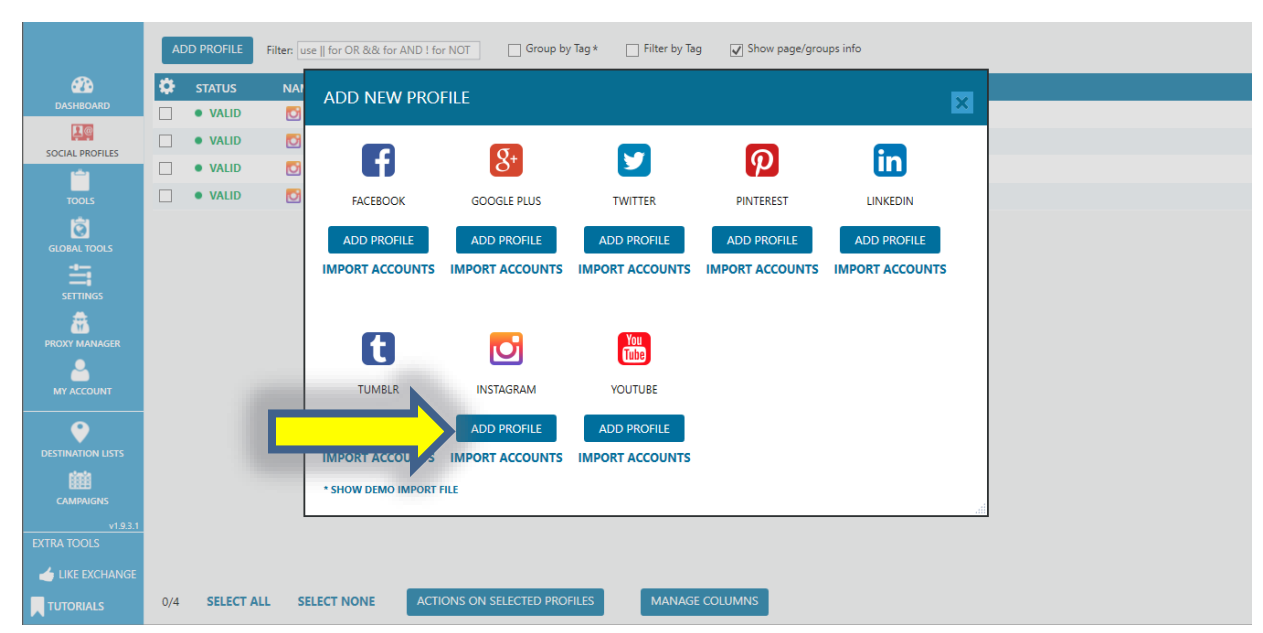

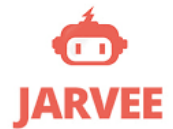

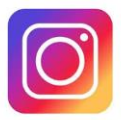

**Step 11)** Enter in your Instagram username and Instagram password used to log into your Instagram account. Then click 'Verify Account' below and wait until it changed from 'Pending' to 'Valid'.

\*Note\* Title, description/bio, and tags are all optional fields above.

|                   | Settings         | Ignore                                                                               | Edit Profile            | Scrape Tools             | FL Import | Notes | Two Factor Authentication | Email Validation |  |  |  |  |  |  |
|-------------------|------------------|--------------------------------------------------------------------------------------|-------------------------|--------------------------|-----------|-------|---------------------------|------------------|--|--|--|--|--|--|
| CASHBOARD         | 💽 Instagra       | Instagram Account 5 v BROWSE EMBEDDED TOOLS Followers: 0                             |                         |                          |           |       |                           |                  |  |  |  |  |  |  |
| <u></u> ia        | ACCOUNT          | ACCOUNT                                                                              |                         |                          |           |       |                           |                  |  |  |  |  |  |  |
| SOCIAL PROFILES   | Instagram A      | Instagram Account 5                                                                  |                         |                          |           |       |                           |                  |  |  |  |  |  |  |
| TOOLS             | Account des      | Account description/extra info (email, usernames, phone number)                      |                         |                          |           |       |                           |                  |  |  |  |  |  |  |
| GLOBAL TOOLS      |                  |                                                                                      |                         |                          |           |       |                           |                  |  |  |  |  |  |  |
|                   | Tags (social pro | Tags (social profiles can be sorted by their tags. Use ',' to separate several tags) |                         |                          |           |       |                           |                  |  |  |  |  |  |  |
| <b>a</b>          | Show Prox        | y Settings                                                                           |                         |                          |           |       |                           |                  |  |  |  |  |  |  |
| PROXY MANAGER     | Enter the userr  | name and passw                                                                       | vord for your account   |                          |           |       |                           |                  |  |  |  |  |  |  |
|                   | Usernam          | ie                                                                                   |                         |                          |           |       |                           |                  |  |  |  |  |  |  |
|                   | Password         | d                                                                                    |                         | show/hide pa             | issword   |       |                           |                  |  |  |  |  |  |  |
| DESTINATION LISTS |                  |                                                                                      |                         |                          |           |       |                           |                  |  |  |  |  |  |  |
| rimin             | STATUS:          |                                                                                      |                         |                          |           |       |                           |                  |  |  |  |  |  |  |
| CAMPAIGNS         | PENDING          | Add account's (                                                                      | credentials and click o | n Verify Account for val | dation.   |       |                           |                  |  |  |  |  |  |  |
| VI                |                  |                                                                                      |                         |                          |           |       |                           |                  |  |  |  |  |  |  |
| /                 | VERIFY AC        | COUNT                                                                                | BROWSE                  |                          |           |       |                           |                  |  |  |  |  |  |  |
| TUTORIALS         | Unique name      | Instagram_UD1                                                                        | 196495                  |                          |           |       |                           |                  |  |  |  |  |  |  |

**Step 12)** Once your account has been validated by Jarvee, it should look like similar to mine after you click back on 'Social Profiles' again.

|                         | AD  | D PROFILE | Filter: u | se 🛚 for OR && for AND | ! for NOT  | Group by Tag *    | Filter by Tag | ag 🕢 Show page/groups info |
|-------------------------|-----|-----------|-----------|------------------------|------------|-------------------|---------------|----------------------------|
| <br><b>a</b>            | ٥   | STATUS    | NAM       | 1E                     | #POSTS     | #FOLLOWERS        | ACTIONS       | 5                          |
| DASHBOARD               |     | • VALID   | 0         | My Biz Account         | 39         | 3245              | ACTIONS       |                            |
|                         |     | • VALID   | 0         | Main Art Account       | 136        | 10112             | ACTIONS       | <b>(</b> •                 |
|                         | 9   | • VALID   | ं         | Inspirational Account  | 17         | 1783              | ACTIONS       |                            |
|                         |     | • VALID   | 0         | NYSmileMovement        | 97         | 623               | ACTIONS       |                            |
| GLOBAL TOOLS            |     |           |           |                        |            |                   |               |                            |
|                         |     |           |           |                        |            |                   |               |                            |
| PROXY MANAGER           |     |           |           |                        |            |                   |               |                            |
|                         |     |           |           |                        |            |                   |               |                            |
|                         |     |           |           |                        |            |                   |               |                            |
| CAMPAIGNS               |     |           |           |                        |            |                   |               |                            |
| v1.9.3.1<br>EXTRA TOOLS |     |           |           |                        |            |                   |               |                            |
| 📥 LIKE EXCHANGE         |     |           |           |                        |            |                   |               |                            |
| TUTORIALS               | 0/4 | SELECT AL | LL SI     | ELECT NONE             | ACTIONS ON | SELECTED PROFILES | MANAGE        | SE COLUMNS                 |

Way to go! You've successfully synchronized your Instagram with Jarvee. Now it's time to adjust all the settings.

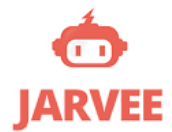

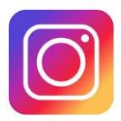

**Step 13)** To slim down the columns showing on your screen so it's identical to my screen (less overwhelming), click on 'Manage Columns' on the lower middle of Jarvee.

|                 | AD  | D PROFILE | Filter: Us | e    for OR && for AND | ! for NOT | Group by Tag * | Filter by Tag | ☑ Show page/groups info |
|-----------------|-----|-----------|------------|------------------------|-----------|----------------|---------------|-------------------------|
| <i>6</i> 26     | ٥   | STATUS    | NAM        | E                      | #POSTS    | #FOLLOWERS     | ACTIONS       |                         |
| DASHBOARD       |     | • VALID   | ि          | My Biz Account         | 39        | 3245           | ACTIONS       |                         |
|                 |     | • VALID   | ि          | Main Art Account       | 136       | 10112          | ACTIONS       |                         |
| <u></u>         |     | VALID     | <b></b>    | Inspirational Account  | 17        | 1783           | ACTIONS       |                         |
| TOOLS           |     | • VALID   | 0          | NYSmileMovement        | 97        | 623            | ACTIONS       |                         |
| GLOBAL TOOLS    |     |           |            |                        |           |                |               |                         |
|                 |     |           |            |                        |           |                |               |                         |
|                 |     |           |            |                        |           |                |               |                         |
|                 |     |           |            |                        |           |                |               |                         |
|                 |     |           |            |                        |           |                |               |                         |
|                 |     |           |            |                        |           |                |               |                         |
| v1.9.3.1        |     |           |            |                        |           |                |               |                         |
| EXTRA TOOLS     |     |           |            |                        |           |                |               |                         |
| 📥 LIKE EXCHANGE |     |           |            |                        | _         |                | _             |                         |
| TUTORIALS       | 0/4 | SELECT A  | ALL SE     |                        |           |                | MANAGE CO     | COLUMNS                 |
|                 |     |           |            |                        |           |                |               |                         |

**Step 14)** Enable all of these same fields and your main 'Social Profiles' screen should look identical to mine now. \*Note\* These fields are all optional, so pick and choose whichever fields are most important to you. These are just the ones I like to show up on mine.

|                   |           |          | Filten use II fred   | D SiSi for AN | Select visible columns       |                |   |
|-------------------|-----------|----------|----------------------|---------------|------------------------------|----------------|---|
|                   | ADD       | TROFILL  | ritter. Use    for c | on dd for AN  |                              |                | × |
| <i>2</i> 26       | <b>\$</b> | STATUS   | NAME                 |               | NAME                         | WIDTH          | ^ |
| DASHBOARD         |           | • VALID  | <b>O</b>             |               | STATUS                       | 95 🜩           |   |
|                   |           | • VALID  | 0                    |               | NAME                         | 165 🜩          | _ |
| SOCIAE PROFILES   |           | • VALID  | 6                    |               | #POSTS                       | 100 🜩          |   |
| TOOLS             |           | • VALID  | Ø                    |               | #FOLLOWERS                   | 130 🜩          | _ |
| 10015             |           |          |                      |               | #FOLLOWERS INCREASE          |                |   |
| 8                 |           |          |                      |               | #FOLLOWINGS                  |                |   |
| GLOBAL TOOLS      |           |          |                      |               |                              |                |   |
| ÷.                |           |          |                      |               |                              | 210 🜩          |   |
| SETTINGS          |           |          |                      |               | TAG TAG                      |                |   |
| <b>**</b>         |           |          |                      |               | PROXY IP:PORT                |                |   |
| PROXY MANAGER     |           |          |                      |               | PROXY USERNAME               |                |   |
| ▲                 |           |          |                      |               | PROXY PASS                   |                |   |
| MY ACCOUNT        |           |          |                      |               | LAST SYNC                    |                |   |
| •                 |           |          |                      |               | <b>#</b>                     |                |   |
| DESTINATION LISTS |           |          |                      |               | #PAGES                       |                |   |
| simia             |           |          |                      |               | #GROUPS                      |                |   |
| CAMPAIGNS         |           |          |                      |               | ACTIONS EXTENDED             |                |   |
| v1931             |           |          |                      |               | CREATED ON                   |                |   |
| EXTRA TOOLS       |           |          |                      |               | PROXY TAG                    |                |   |
|                   |           |          |                      |               | C Neter                      |                | X |
|                   | 0.0       | CELECT A |                      |               |                              |                |   |
| TUTORIALS         | 0/4       | SELECT A | LL SELECT N          | ONE           | ACTIONS ON SELECTED PROFILES | MANAGE COLUMNS |   |

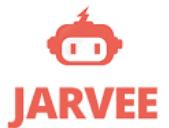

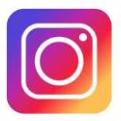

Step 15) Click on the 'Tools' icon from the left-hand side navigation bar

|                         | ADI | O PROFILE | Filter: us | e    for OR && for AND | ! for NOT   | Group by Tag *    | Filter by Tag | Show page/groups info |
|-------------------------|-----|-----------|------------|------------------------|-------------|-------------------|---------------|-----------------------|
| <u>61</u> 2             | ٥   | STATUS    | NAM        | E                      | #POSTS      | #FOLLOWERS        | ACTIONS       |                       |
| DASHBOARD               |     | • VALID   | 0          | My Biz Account         | 39          | 3245              | ACTIONS       | )•                    |
|                         |     | • VALID   | 0          | Main Art Account       | 136         | 10112             | ACTIONS       | )•                    |
|                         |     | • VALID   | 0          | Inspirational Account  | 17          | 1783              | ACTIONS       | )                     |
| <br>TOOLS               |     | • VALID   | <b></b>    | NYSmileMovement        | 97          | 623               | ACTIONS       | )                     |
| GLOBAL TOOLS            |     |           |            |                        |             |                   |               |                       |
|                         |     |           |            |                        |             |                   |               |                       |
| PROXY MANAGER           |     |           |            |                        |             |                   |               |                       |
|                         |     |           |            |                        |             |                   |               |                       |
|                         |     |           |            |                        |             |                   |               |                       |
| CAMPAIGNS               |     |           |            |                        |             |                   |               |                       |
| v1.9.3.1<br>EXTRA TOOLS |     |           |            |                        |             |                   |               |                       |
| 📥 LIKE EXCHANGE         |     |           |            |                        |             |                   |               |                       |
| TUTORIALS               | 0/4 | SELECT A  | LL SE      |                        | CTIONS ON S | SELECTED PROFILES | MANAGE CO     | DLUMNS                |

Step 16) Then click on the name of your Instagram account to start adjusting settings

|                        | Filter: use    for OR && fo | r AND ! for NOT | Group by Tag              | g 📄 Filter by Ta         | g 🗸 Show           | Today/Total info for e                 | ach tool            |                                    |
|------------------------|-----------------------------|-----------------|---------------------------|--------------------------|--------------------|----------------------------------------|---------------------|------------------------------------|
| <i>6</i> 26            | NAME                        | FOLLOW BACK     | LIKE                      | COMMENT                  | FOLLOW             | UNFOLLOW                               | #FOLLOWERS INCREASE | ENGAGEMENT                         |
| DASHBOARD              | My Biz Account              | ) 3             | ) ()<br>1127/10215<br>1   | <b>) (</b> )<br>130/9117 | • <b>()</b><br>0/0 | <b>) 1</b> /957                        | <b>†</b> +15        | 7.393 🕇 0                          |
| TOOLS                  | Main Art Account            | <b>.</b> 3      | <b>690/73924</b>          | <b>119/8565</b>          | • <b>O</b> /0      | <b>1 1 2 2 2 2 3 3 3 3 3 3 3 3 3 3</b> | <b>†</b> +39        | 12.94 🕇 0                          |
| GLOBAL TOOLS           | Inspirational Accou         | un 🕜 🕄          | <b>) (</b> )<br>755/33936 | <b>) (</b> ) 131/4947    | <b>51/2277</b>     | <b>) (</b> ) 45/2305                   | <b>†</b> +28        | 10.095 <b>†</b> - <mark>0.3</mark> |
|                        | NYSmileMovemen              |                 | •                         | • 1<br>0/2               | • 1<br>0/8         | • 1<br>0/0                             | † º                 | 15.04 <b>† -0.4</b>                |
|                        |                             |                 |                           |                          |                    |                                        |                     |                                    |
|                        |                             |                 |                           |                          |                    |                                        |                     |                                    |
| DESTINATION LISTS      |                             |                 |                           |                          |                    |                                        |                     |                                    |
| CAMPAIGNS              |                             |                 |                           |                          |                    |                                        |                     |                                    |
| v1.9.3.1<br>XTRA TOOLS |                             |                 |                           |                          |                    |                                        |                     |                                    |
| 👍 LIKE EXCHANGE        |                             |                 |                           |                          |                    |                                        |                     |                                    |
| TUTORIALS              | MANAGE COLUMN               | EXECUTE ACT     | IONS v                    |                          |                    |                                        |                     |                                    |

**Step 17)** Click on 'Manage Tabs' to only show the tabs that you'll be modifying during your initial setup. \**Note*\* *You'll have tons of unnecessary tabs here*.

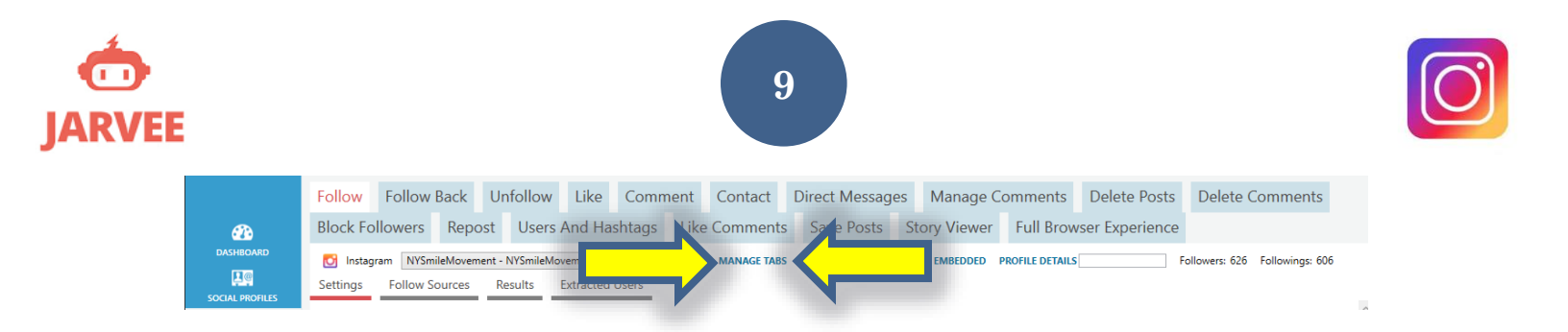

**Step 18)** I'd recommend enabling the same tabs that I have listed below when first setting up your account. For now you'll want to enable: Follow/Unfollow/Like/Comment/Like Comment. You can always manage tabs and add/remove tabs later on.

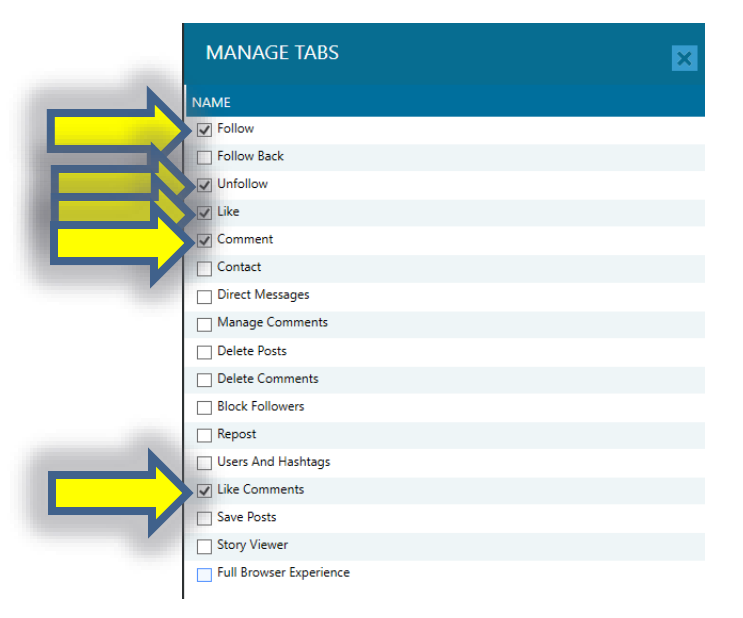

Step 19) Enter in exactly ALL of the settings I have in place below. (Zoom in if necessary)

| jarvee                  | Image: NYSMILEMOVEMENT                   Finalized Auto Comment operation                    Contact Support                 acrylicpourn@gmail.com                              |
|-------------------------|----------------------------------------------------------------------------------------------------|
|                         | Follow Unfollow Like Comment Like Comments                                                                                                    |
| <u>6</u> 25             | Sinstagram NYSmileMovement - NYSmileMovement - Differ by Tag MANAGE TABS VIEW STATISTICS BROWSE EMBEDDED PROFILE DETAILS Followers: 626                                          |
| DASHBOARD               | Settings Follow Sources Results Extracted Users                                                                                                    |
|                         | STATUS STOPPED 32.79 follows/hour 787 follows/day<br>* these values are aproximations calculated based on averages from the settings you provided, and should be treated as such |
| <b>i</b>                | RUN TIMERS                                                                                                    |
| TOOLS                   | Wait between 3 and 4 minutes before each new operation.                                                                                                    |
| GLOBAL TOOLS            | Follow between 2; and 5; people per operation. With a delay between 40; - 50; seconds between each follow.                                                                       |
| SETTINGS                | Execute between 12:00 AM 🔦 and 11:59 PM 😴 Add Interval 🗌 Randomize intervals daily                                                                                               |
|                         | Add random sleep time                                                                                                    |
| <u> </u>                | Stop the tool for 0 💭 minutes after 0 💭 follows                                                                                                    |
| MY ACCOUNT              | Days of the week when to operate                                                                                                    |
|                         | 🖌 Sunday 🖌 Monday 🗸 Tuesday 📝 Wednesday 📝 Thursday 📝 Friday 📝 Saturday 🗌 Rotate days                                                                                             |
| DESTINATION LISTS       | Increase followed people per operation daily by 0 🔍 until it reaches 0                                                                                                    |
| 屾                       | FOLLOW LIMITS                                                                                                    |
| CAMPAIGNS               | Follow a maximum of 50 - 75 p per day. (0 = no limit) Increase each day with 25 p until it reaches 500 max Follow per day.                                                       |
| V1.9.3.1<br>EXTRA TOOLS | Enable automatic follow/unfollow                                                                                                    |
| 👍 LIKE EXCHANGE         | □ Send to extracted users                                                                                                    |
| TUTORIALS               | USER FILTERS                                                                                                    |

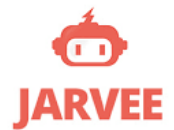

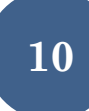

![](_page_9_Picture_2.jpeg)

Step 20) Enter in exactly ALL of the settings I have in place below. (Zoom in if necessary)

In the text box for 'User has at least one post with a caption containing any of the following words', ONLY enter in words that are **directly related to your niche, business, products, services, content**, **etc!!!** This will help you only follow targeted people directly in your niche that are candidates to buy whatever it is you're selling/engage with your page.

![](_page_9_Picture_5.jpeg)

Step 21) Enter in exactly ALL of the settings I have in place below. (Zoom in if necessary)

![](_page_9_Picture_7.jpeg)

![](_page_10_Picture_0.jpeg)

![](_page_10_Picture_1.jpeg)

![](_page_10_Picture_2.jpeg)

## Step 22) Then click 'Follow Sources'

|                   | Follow Unfollow Like Comment Like Comments                                                                            |                              |
|-------------------|----------------------------------------------------------------------------------------------------|------------------------------|
| æ                 | Tagram NYSmileMovement - NYSmileMovement - Differ by Tag MANAGE TABS VIEW STATISTICS BROWSE EMBEDDED PROFILE DETAILS  | llowers: 626 Followings: 606 |
| DASHBO/           | Follow Sources Results Extracted Users                                                                                |                              |
| 19                | Follow only Universes Tremaies Dourn wales and remaies I All Languages                                                |                              |
| SOCIAL PROFILES   |                                                                                                    |                              |
|                   | AFTER FOLLOW ACTIONS                                                                                                  |                              |
| TOOLS             | Skip wait time when no more results                                                                                   |                              |
| Ö                 | ✓ Like user's latest posts                                                                                            |                              |
| GLOBAL TOOLS      | Wait between 20 🖨 and 45 🖨 seconds before each like.                                                                  |                              |
| <b></b>           | Like between $1 \bigoplus$ and $1 \bigoplus$ posts.                                                                   |                              |
| SETTINGS          | Like a maximum of 0 🖨 - 0 📮 per day. (0 = no limit) Increase each day with 0 🚔 until it reaches 0 🚔 max Like per day. |                              |
| <b>*</b>          | Like random posts                                                                                                    |                              |
| PROXY MANAGER     | Comment on user's latest posts                                                                                        |                              |
| <u> </u>          | Send a direct message after follow                                                                                    |                              |
| MY ACCOUNT        | Accept pending friend requests(applies only for private users)                                                        |                              |
| •                 | Mute user after follow                                                                                                |                              |
| $\checkmark$      | Remove poor quality Sources                                                                                           |                              |
| DESTINATION LISTS | Remove Source if Follow Back Ratio is lower than 0.1 🕏                                                                |                              |
| 龖                 | After 500 🐳 follows and 0 🚔 days                                                                                      |                              |
| CAMPAIGNS         | Do not allow adding sources that were previously removed                                                              |                              |
| v1.9.3.1          | Show removed Sources Clear removed Sources                                                                            |                              |
| EXTRA TOOLS       |                                                                                                    |                              |
| 👍 LIKE EXCHANGE   |                                                                                                    |                              |
| TUTORIALS         | COPY SETTINGS                                                                                                    |                              |

**Step 23) OPTIONAL** Enable 'Follow Users by Hashtag Search' and then enter in all of the top hashtags that are specifically related to the target demographic for your niche. THIS IS IMPORTANT! Take some time to do your homework here by using Instagram's Search tool, selecting 'Tags', and entering in keywords directly related to your niche to determine which have a big enough usage on Instagram to warrant including here. This will help you target REAL people using those hashtags that should be highly interested in your products, services, & content! \**Note*\* *This is optional, so if it doesn't fit for you then don't enable it!* 

![](_page_10_Picture_6.jpeg)

![](_page_11_Picture_0.jpeg)

![](_page_11_Picture_1.jpeg)

![](_page_11_Picture_2.jpeg)

**Step 24)** Next you'll want to enable 'Follow followers of target accounts' and follow the most recent '500' followers. In the text box below you'll want to enter the username/s of the target account/s in your niche that have followers that will be likely to follow your account too. After each target account username has been entered, click 'Add Account Followers' button.

\*Important Note\* Often times these target accounts are either your competitors, accounts you look up to within your niche, or any other accounts that are essentially providing similar services/products/content/artwork/etc that you are! If they have a strong dedicated following interested in their niche, then they should want to follow your account too since you are in the same niche as well (but hopefully providing better services/products/etc!)

![](_page_11_Figure_5.jpeg)

![](_page_12_Picture_0.jpeg)

![](_page_12_Picture_2.jpeg)

**Step 25)** Lastly you'll want to enable 'Follow users that interacted with posts on target accounts', enter '4320' minutes for the next two fields (minute equivalent of 3 days), and then enter the same username/s of the target account/s in the text box below. After each target account username has been entered, click the 'Add' button.

\*Note\* If a person liked and/or commented on the target accounts, they are likely to engage with your content as well (and ideally be interested in becoming a customer too! Target Marketing 101!)

![](_page_12_Figure_5.jpeg)

You're all set with the beginner settings for 'Follow'.

Click the 'Unfollow' tab and I'll walk you through exactly how to adjust those settings from default too  $\textcircled{\ensuremath{\wp}}$ 

![](_page_13_Picture_0.jpeg)

![](_page_13_Picture_1.jpeg)

![](_page_13_Picture_2.jpeg)

**Step 26)** After you've clicked the 'Unfollow' tab, you'll want to enter in the following settings exactly as I have below. (Zoom in if necessary)

|                       | Unfollow Like Comment Like Comments                                                                                                    |                   |
|-----------------------|----------------------------------------------------------------------------------------------------|-------------------|
| CASHBOARD             | Instagram NYSmileMovement - NYSmileMovement  Filter by Tag MANAGE TABS VIEW STATISTICS BROWSE EMBEDDED PROFILE DETAILS Followers:                                                                                                    | 626 Followings: 6 |
|                       | Unfollow items after a minimum of tags after the application followed them.                                                                                                    |                   |
| TOOLS                 | Wait between     3 3 and     4 and minutes before each new operation.       Unfollow between     2 and     5 and       Unfollow between     5 and     5 and                                                                                                    |                   |
| GLOBAL TOOLS          | Execute between 12:00 AM 🐑 and 11:59 PM 🎒 Add Interval 🗌 Randomize intervals daily                                                                                                    |                   |
|                       | Add random sleep time                                                                                                    |                   |
| PROXY MANAGER         | Days of the week when to operate           Image: Sunday         Image: Sunday         Image: |                   |
|                       | UNFOLLOW LIMITS                                                                                                    |                   |
| •                     | Unfollow a maximum of 73 - 100 per day. (0 = no limit) Increase each day with 25 until it reaches 520 max Unfollow per day.                                                                                                    |                   |
|                       | USER FILTERS                                                                                                    |                   |
| CAMPAIGNS<br>v1.9.3.1 | <ul> <li>Unfollow all users followed by Jarvee(leave unchecked to only unfollow those that did not follow back )</li> <li>Also target users followed from outside Jarvee</li> </ul>                                                                                                    |                   |
| LIKE EXCHANGE         | User has a follow ratio (followers/following) greater than User has a follow ratio (followers/following) smaller than                                                                                                    |                   |
|                       | User has a number of followers/followings in a specific range                                                                                                    |                   |

**Step 27)** Enable 'Do not unfollow likers' and 'Do not unfollow commenters' that liked any of your last '12' posts.

|                         | Follow Unfollow Like Comment Like Comments                                                                                                    |
|-------------------------|----------------------------------------------------------------------------------------------------|
|                         | Sinstagram NYSmileMovement - NYSmileMovement · Sinstagram Filter by Tag MANAGE TABS VIEW STATISTICS BROWSE EMBEDDED PROFILE DETAILS Followers       |
|                         | UNFOLLOW LIMITS Unfollow a maximum of 75 🖨 - 100 🖨 per day. (0 = no limit) Increase each day with 25 🖨 until it reaches 520 🖨 max Unfollow per day. |
| TOOLS                   | Enable automatic follow/unfollow                                                                                                    |
| ତି                      | USER FILTERS                                                                                                    |
| GLOBAL TOOLS            | Unfollow all users followed by Jarvee(leave unchecked to only unfollow those that did not follow back )                                             |
| 白白                      | Also target users followed from outside Jarvee                                                                                                    |
| SETTINGS                | User has a follow ratio (followers/following) greater than                                                                                          |
| 📅 👘 👘                   | User has a follow ratio (followers/following) smaller than                                                                                          |
| PROXY MANAGER           | User has a number of followers/followings in a specific range                                                                                       |
| <u> </u>                | Do not unfollow likers That liked any of your last                                                                                                  |
| MY ACCOUNT              | Do not unfollow commenters That commented on any of your last 12, posts                                                                             |
| •                       | Do not unfollow dmers                                                                                                    |
|                         | Use whitelist                                                                                                    |
| DESTINATION LISTS       | Unfollow specific users                                                                                                    |
|                         |                                                                                                    |
| CAMPAIGNS               | OTHER OPTIONS                                                                                                    |
| V1.9.3.1<br>EXTRA TOOLS |                                                                                                    |
|                         |                                                                                                    |
| LIKE EXCHANGE           | COPY SETTINGS                                                                                                    |
| TUTORIALS               |                                                                                                    |

You're all set with the beginner settings for 'Unfollow'. Click the 'Like' tab

![](_page_14_Picture_0.jpeg)

![](_page_14_Picture_1.jpeg)

![](_page_14_Picture_2.jpeg)

**Step 28)** After you've clicked the 'Like' tab, you'll want to enter in the following settings exactly as I have below. (Zoom in if necessary)

![](_page_14_Picture_4.jpeg)

Step 29) Enter in the following settings exactly as I have below. (Zoom in if necessary)

|                 | Follow Unfollow Like Comment Like Comments                                                    |
|-----------------|-----------------------------------------------------------------------------------------------|
| <u> </u>        | Sinstagram NYSmileMovement - NYSmileMovement - Filter by Tag MANAGE TABS VIEW STATISTICS BROV |
| DASHBOARD       | Settings Sources Results                                                                      |
| <mark>P@</mark> | USER FILTERS                                                                                  |
| SOCIAL PROFILES | Skip Non English Users                                                                        |
|                 | User has profile image                                                                        |
| IOOLS           | User has a follow ratio (followers/following) greater than                                    |
|                 | User has a follow ratio (followers/following) smaller than                                    |
|                 | User has a number of followers/followings in a specific range                                 |
|                 | User is not following this account (skip followers)                                           |
| <b>A</b>        | Blacklisted users (separate usernames and/or userids by a comma)                              |
| PROXY MANAGER   | User bio/username/name must not contain any invalid words (separate words by a comma)         |
| <u> </u>        | User bio/username/name must contain one of the following words (separate words by a comma)    |
| MY ACCOUNT      | Skin business accounts                                                                        |
| •               | Skip accounts with a website Like only accounts with a website                                |
|                 | Skip accounts with a phone number                                                             |
|                 | Like only O Males O Females O Both Males and Females I All Languages                          |
| CAMPAIGNS       |                                                                                               |
| v1.9.3.1        | POST FILTERS                                                                                  |
| EXTRA TOOLS     | Like only 🔿 Images 🔿 Videos 💿 Images and Videos                                               |
| 👍 LIKE EXCHANGE | Posted within the last X days                                                                 |
| TUTORIALS       | Filter posts by number of likes Posts that have between 0 🚑 and 100 🚑 likes.                  |

![](_page_15_Picture_0.jpeg)

![](_page_15_Picture_2.jpeg)

**Step 30)** In the text box for 'Like if the post caption contains any of the following words', ONLY enter in words that are **directly related to your niche**, **business**, **products**, **services**, **content**, **etc!!!** This will help you only like targeted people directly in your niche that are candidates to buy whatever it is you're selling/engage with your page.

\*Note\* If you can't think of any keywords for this, then don't enable it. All of these are optional, but just sharing what worked well for me.

|               | Follow Unfollow Like Comment Like Comments                                                                                                    |
|---------------|----------------------------------------------------------------------------------------------------|
| CASHBOARD     | Instagram       NYSmileMovement - NYSmileMovement - NYSmileMovement - Filter by Tag       MANAGE TABS       VIEW STATISTICS       BROWSE EMBEDDED       PROFILE DETAILS         Settings       Sources       Results                                                                                                    |
|               | POST FILTERS                                                                                                    |
| TOOLS         | Like only ○ Images ○ Videos ● Images and Videos<br>♥ Posted within the last X days 7 ♦<br>■ Sitter posts by sumpler of liters = but have by the set of the set of the |
|               | V The posts by number of news posts that have between 0  and 100  ikes.     Filter posts by number of comments     Like if the post caption contains any of the following words (separate words by a comma)                                                                                                    |
| PROXY MANAGER | Enter as many keywords here as possible that are specifically related to your niche. Think like this: "If someone used a post caption that contained word/s, they'd like my page too".                                                                                                    |
|               | Do NOT like if:                                                                                                    |
|               | Post caption contains specific words (separate words by a comma)                                                                                                    |
| CAMPAIGNS     | <ul> <li>Skip wait time when no more results</li> <li>Enable like comments after post is liked</li> <li>Use this option if you want the tool to start executing immediately again if no more results were found(to the start executing immediately again if no more results were found(to the start executing immediately again if no more results were found to the start executing immediately again if no more results were found to the start executing immediately again if no more results were found to the start executing immediately again if no more results were found to the start executing immediately again if no more results were found to the start executing immediately again if no more results were found to the start executing immediately again if no more results were found to the start executing immediately again if no more results were found to the start executing immediately again if no more results were found to the start executing immediately again if no more</li></ul>   |
| EXTRA TOOLS   | Remove poor quality Sources                                                                                                    |
| TUTORIALS     | COPY SETTINGS                                                                                                    |

## Step 31) Click 'Sources'

![](_page_15_Picture_7.jpeg)

![](_page_16_Picture_0.jpeg)

![](_page_16_Picture_1.jpeg)

![](_page_16_Picture_2.jpeg)

**Step 32) (OPTIONAL)** Enable 'Like Users by Hashtag Search' and then enter in all of the top hashtags that are specifically related to the target demographic for your niche. THIS IS IMPORTANT! Take some time to do your homework here by using Instagram's Search tool, selecting 'Tags', and entering in keywords directly related to your niche to determine which have a big enough usage on Instagram to warrant including here. This will help you target REAL people using those hashtags that should be highly interested in your products, services, and content!

\*Note\* This was extremely helpful for my particular niche, but this is entirely optional so if you can't determine any hashtags that your buyers would be using, then don't enable this setting and move on to the next one.

|                   | Follow Unfollow Like Comment Like Comments                                                                                                    |
|-------------------|----------------------------------------------------------------------------------------------------|
| <b>2</b> 26       | Sinstagram NYSmileMovement - NYSmileMovement - Filter by Tag MANAGE TABS VIEW STATISTICS BROWSE EMBED                                                |
| DASHBOARD         | Settings Sources Results                                                                                                    |
| <u>با</u>         | ↓ Like Posts by Hashtag Search Selection Rank 1000 🔷                                                                                                 |
| SOCIAL PROFILES   |                                                                                                    |
|                   | Enter your niche-specific hashtags here! *OPTIONAL*                                                                                                  |
| TOOLS             |                                                                                                    |
| Ö                 | Scrape only posts that were posted in the last $\bigcirc \bigcirc \bigcirc \bigcirc \bigcirc \bigcirc \bigcirc \bigcirc $ minutes. ( $0 = no$ limit) |
| GLOBAL TOOLS      | Like Posts of Sperific Lisers Selection Rank 1000                                                                                                    |
| ÷11               | Selection Rank 1000                                                                                                    |
| SETTINGS          | Like posts of Followings of other accounts                                                                                                    |
| <b>*</b>          | Like Posts of Followers Selection Rank 1000                                                                                                    |
| PROXY MANAGER     | Like Latest Feed Posts Selection Rank 1000                                                                                                    |
| <u>_</u>          | Like using Geo Location Selection Rank 10 🜩                                                                                                    |
| MY ACCOUNT        |                                                                                                    |
| •                 | Like specific posts based on post url Selection Rank 1000 🚔                                                                                          |
| DESTINATION LISTS | Like posts of users that interacted with posts on target accounts Selection Rank                                                                     |
| CAMPAIGNS         | Like posts of users that interacted with posts on target posts Selection Rank 10                                                                     |
| v1.9.3.1          | Like Posts that tagged Specific Users Selection Rank 1000                                                                                            |
| EXTRA TOOLS       | Unlike specific posts Selection Rank 1000                                                                                                    |

![](_page_17_Picture_0.jpeg)

![](_page_17_Picture_1.jpeg)

![](_page_17_Picture_2.jpeg)

Step 33) Enable 'Like posts of followers' and 'Like latest feed posts'

|                         | Follow Unfollow Like Comment Like Comments                                                                                                    |
|-------------------------|----------------------------------------------------------------------------------------------------|
| DASHBOARD               | ☑ Instagram       NYSmileMovement - NYSmileMovement ▼       □ Filter by Tag       MANAGE TABS       VIEW STATISTICS         Settings       Sources       Results         ✓       Like Posts by Hashtag Search       Selection Rank       1000 🗣                                                                                                    |
| TOOLS                   | Account Custom Tokens: Create Custom Tokens                                                                                                    |
|                         | Scrape only posts that were posted in the last 0 = 0 minutes. (0 = no limit) Only top rated posts Like Posts of Specific Users Selection Rank                                                                                                    |
| SETTINGS                | Like posts of Followers/Followings of other accounts Selection Rank 1000 ♀      Like Posts of Followers Selection Rank 1000 ♀      The post of the post of t |
| MY ACCOUNT              | ✓ Like Latest Freed Posts     Selection Rank       □ Like using Geo Location     Selection Rank                                                                                                    |
|                         | <ul> <li>Like specific posts based on post url Selection Rank 1000 €</li> <li>Like posts of users that interacted with posts on target accounts Selection Rank 10 €</li> </ul>                                                                                                    |
| CAMPAIGNS               | Like posts of users that interacted with posts on target posts Selection Rank                                                                                                    |
| v1.9.3.1<br>EXTRA TOOLS | ☐ Like Posts that tagged Specific Users Selection Rank 1000 🐨<br>☐ Unlike specific posts Selection Rank 1000 🐨                                                                                                    |

**Step 34)** Enable 'Like posts of users that interacted with posts on target accounts', enter '4320' minutes for the next two fields (minute equivalent of 3 days), and then enter YOUR INSTAGRAM USERNAME as the target account in the text box below. Click the 'Add' button to complete.

\*Note\* By entering in your Instagram account as the target account it will enable Jarvee to like posts that were created by your followers so you continue to engage with them.

![](_page_17_Picture_7.jpeg)

You're all set with the beginner settings for 'Like'. Click the 'Like Comment' tab

![](_page_18_Picture_0.jpeg)

![](_page_18_Picture_1.jpeg)

![](_page_18_Picture_2.jpeg)

**Step 35)** After you've clicked the 'Like Comment' tab, you'll want to enter in the following settings exactly as I have below. (Zoom in if necessary)

![](_page_18_Picture_4.jpeg)

**Step 36)** Enable 'Skip Non English Comments' (if you only speak English) and also enable the 'Do NOT like if' section. You can copy and paste the comma-separated text file from Google's 'bad word' list into the text field: <u>https://www.freewebheaders.com/full-list-of-bad-words-banned-by-google/</u>.

\*Note\* Liking comments that used hate speech or inappropriate language is not a good look. This is a wise 1-time step to ensure you never like comments that use those types of words.

|                   | Follow Unfollow Like Comment Like Comments                                                                                                    |
|-------------------|----------------------------------------------------------------------------------------------------|
| <i>e</i> 26       | 👩 Instagram NYSmileMovement - NYSmileMovement 👻 🗌 Filter by Tag MANAGE TABS VIEW STATISTICS BROWSE EMBEDDED PROFILE DETAILS                                                                                                    |
| DASHBOARD         | Settings Sources Results                                                                                                    |
| SOCIAL PROFILES   | Like a maximum of 50 🗢 - 100 🗢 per day. (0 = no limit) Increase each day with 0 🍮 until it reaches 0 🚭 max Like per day.                                                                                                    |
| <b></b>           | Like users most recent posts                                                                                                    |
| TOOLS             | Limit maximum number of likes per user                                                                                                    |
| GLOBAL TOOLS      | POST FILTERS                                                                                                    |
|                   | Skip Non English Comments                                                                                                    |
|                   | i Filter posts by number of likes i Filter posts by number of comments i Filter posts by number of comments i Filter posts by number of comments i Filter posts by number of comments i Filter posts by number of comments i Filter posts by number of comments i Filter posts by number of comments i Filter posts by number of comments i Filter posts by number of comments i Filter posts by number of comments i Filter posts by number of comments i Filter posts by number of comments i Filter posts by number of comments i Filter posts i Filter posts |
| PROXY MANAGER     | Do not like own comments                                                                                                    |
|                   | Filter posts by creation time                                                                                                    |
| MTACCOUNT         | Do NOT like if:                                                                                                    |
| ♥                 | Comment contains specific words (separate words by a comma)                                                                                                    |
| DESTINATION LISTS | Paste Google's 'bad word' comma-separated text file words here.                                                                                                    |
| <b>111</b>        |                                                                                                    |

![](_page_19_Picture_0.jpeg)

![](_page_19_Picture_2.jpeg)

Step 37) Click 'Sources' and then enable 'Like own post comments'

![](_page_19_Picture_4.jpeg)

You're all set with the beginner settings for 'Like Comments'.

The last feature we're going to cover is 'Comment'. To be honest this is not a beginner tool, but it has been so beneficial to me that I felt the need to cover it here in case any of you were feeling ambitious. You will need to err with caution though as it can appear robotic and spammy if you don't get the targeting and phrasing just right.

Take a look at my suggestions down below and you can decide whether you choose to use this tool or not. If you can nail the messaging it can be a real added benefit for your growth though. Take my word for it.

If you want to automate comments, click the 'Comment' tab and follow along below.

![](_page_20_Picture_0.jpeg)

![](_page_20_Picture_1.jpeg)

![](_page_20_Picture_2.jpeg)

**Step 38)** (OPTIONAL) After you've clicked the 'Comment' tab, you'll want to enter in the following settings exactly as I have below. (Zoom in if necessary)

![](_page_20_Picture_4.jpeg)

Step 39) Enter the following settings exactly as I have them below. (Zoom in if necessary)

|                   | Follow Unfollow Like Comment Like Comments                                                            |
|-------------------|----------------------------------------------------------------------------------------------------|
| æ                 | 👩 Instagram NYSmileMovement - NYSmileMovement 🗸 🗌 Filter by Tag MANAGE TABS VIEW STATISTICS BROWSE EI |
| DASHBOARD         | Settings Sources Results                                                                              |
| SOCIAL PROFILES   | POST FILTERS                                                                                          |
| <b>i</b>          | Comment only O Images O Videos O Images and Videos                                                    |
| TOOLS             | Posted within the last X days                                                                         |
| 0                 | Filter posts by number of likes Posts that have between 0 and 100 tikes.                              |
| GLOBAL TOOLS      | Filter posts by number of comments Posts that have between and comments.                              |
|                   | Choose a random post from the most recent user's posts                                                |
| SETTINGS          | Post caption contains specific words (separate words by a comma)                                      |
| <u></u>           | Do NOT comment if:                                                                                    |
| PROXY MANAGER     | Do not comment if the post caption contains specific words (separate words by a comma)                |
| <u> </u>          |                                                                                                    |
| MY ACCOUNT        | AFTER COMMENT ACTIONS                                                                                 |
| •                 | Enable Dynamic Mentions                                                                               |
| <b>V</b>          | Mention non existing users                                                                            |
| DESTINATION LISTS | Allow multiple comments on the same post                                                              |
| iiii              | Allow comments on own posts                                                                           |
| CAMPAIGNS         | Like post after comment                                                                               |
| v1.9.3.1          | Follow user after comment                                                                             |
| EXTRA TOOLS       | Save post after comment                                                                               |
| 👍 LIKE EXCHANGE   | Remove poor quality Sources                                                                           |
| TUTORIALS         | Delete comment after 1 days                                                                           |

![](_page_21_Picture_0.jpeg)

![](_page_21_Picture_2.jpeg)

Step 39) Click 'Sources' to land on this page below

![](_page_21_Picture_4.jpeg)

**Step 40)** Enable 'Comment on Posts by Hashtag Search' and make sure you are incredibly careful about the hashtags that you include here. Jarvee will send a comment (based on the 'Comment Text' below that you define) to users that have used any of the hashtags you list here. General words and phrases will not work. ONLY add keywords that are specifically unique to your niche, or don't enter any at all. If your hashtags can be associated with anything outside of your niche, your comment will appear extremely out of place and people will know that it was made by some type of automated tool.

If you found and entered any number of unique hashtags, you can now enter the exact comment that will be sent out to any person who used those hashtags and then click 'Add Input' when finished. You'll want to keep a close eye on the responses you get the first few days after setting this live. You can always go back and stop this commenting tool or adjust the phrasing if you're not getting the responses and results that you're looking for.

Here are a few examples of comments that I have used successfully thus far with my various Instagram accounts. Hopefully you get the gist of what works and what won't.

For my account that is based around mental health, wellness, recovery, support, and crisis prevention, I use this message to connect with users and start a conversation:

"Sending you loads of love, understanding, and positive energy today <3"

For my account that is based around promoting acrylic and abstract artwork, I use this message to connect with users and start a conversation about featuring their artwork:

"I promote abstract and acrylic artists from around the world. Shoot me a DM if you're ever interested in gaining increased exposure to your page or selling your artwork!"

You get the idea. Once they respond that's when you seize the opportunity to form a personal connection with them or explain your product/service pitch. See image below:

![](_page_22_Picture_2.jpeg)

I created the 'NYSmileMovement' account many years ago and the premise for the page was spreading random acts of kindness so other people would do the same for others too. Using the hashtags below to send the comment text beneath would be an example of something that I'd be comfortable with for that target demographic. I realize you might consider this as a corny example, but I hope you get the gist of how you can utilize this for your page.

Best practice is to rotate the comments every week or two. Helps other people coming across your comments to know you're not always writing the same thing.

**Recap:** Enter YOUR keywords, YOUR comment text below, and click 'Add Input' if you're comfortable automating comments from your account.

![](_page_22_Picture_6.jpeg)

If you've made it this far...you are DONE adjusting all the settings! It may have been painful, but I can assure you that taking the time now will be well worth it in the long run. Everything from this point forward will be running on AUTOPILOT so you can focus your time on the stuff that matters.

The last thing you have to do is turn all of these settings on now that you've gotten them all in place. Click on each tab and click the 'Stopped' status slider bar to activate each feature!

**JARVEE** 

![](_page_23_Picture_2.jpeg)

![](_page_23_Figure_3.jpeg)

![](_page_24_Picture_0.jpeg)

![](_page_24_Picture_2.jpeg)

There is a TON more that Jarvee can do, but as you can see it took 25 pages just to explain the basics for one of their platforms. I look forward to hearing about your successes using this service!

If you have any questions about the steps I mentioned, or you'd like to dive deeper into the other perks of Jarvee, feel free to shoot me an email at <u>acrylicpourn@gmail.com</u> and I'll get back to you as soon as I can. Hope this helps you significantly!